# D2–RMSM Setup Programming

In This Chapter. . . .

- Getting Started with Your Programming
- Writing Your Remote I/O Setup
- Examples for Typical Configurations
- Changing Configurations
- Shared Memory Table for D2-RMSM

### **Getting Started with Your Programming**

You can write your program using either a handheld programmer or a PC loaded with software such as *Direct*SOFT. The examples that follow will show you how to do it using *Direct*SOFT.

To get started, enter **Direct**SOFT and carry out the normal **Direct**SOFT setup procedures for communicating with your DL205 CPU. If you do not know how to do this, refer to your **Direct**SOFT Manual. Your DL205 User's Manual has a very good coverage of the basic commands available and examples of using the commands to write general ladder logic. We will be showing you in this chapter only those commands that pertain to setting up your remote I/O initialization and its successful utilization.

First open *Direct*SOFT from Windows and establish a link with your CPU. Then enter the Edit Mode for programming. You should now be looking at a screen similar to the one shown below:

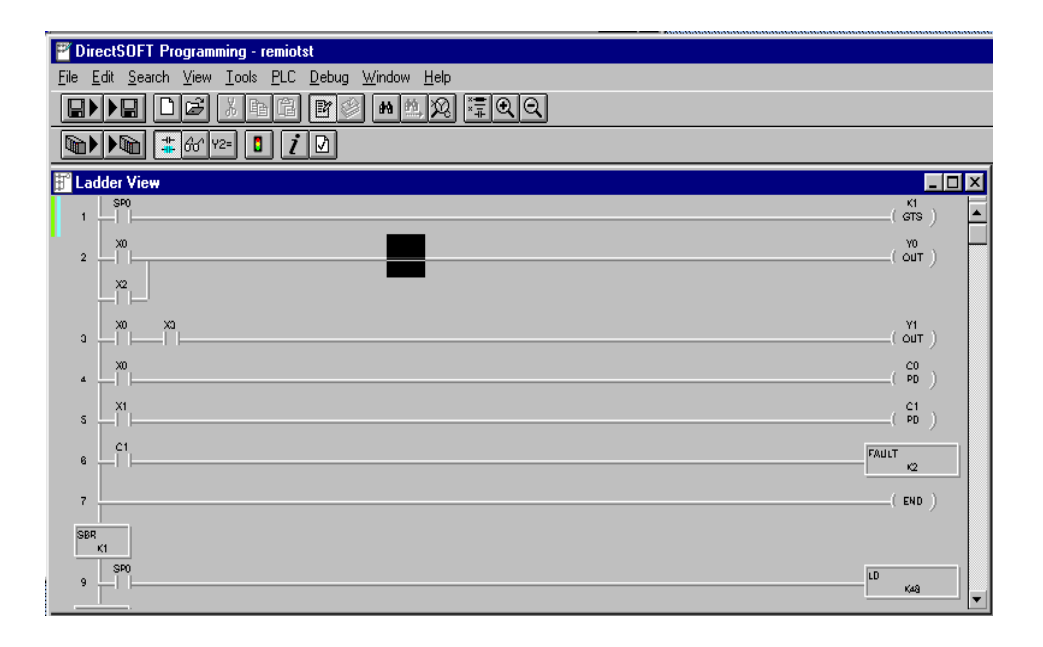

The *Direct*SOFT window shown above depicts a program that has already been written. Your window, of course, will be empty when you first enter it. The pages that follow will show you how to write each part of your initialization program.

Δ\_

### Writing Your Remote I/O Setup

Step 1: Decide How You Are Going to Call Your Program

Is your setup logic going to be in the main program body or is it going to be in a subroutine?

A subroutine for your remote I/O setup has an advantage over writing the code into the program's main body. Some remote I/O setup logic becomes quite lengthy. By putting the setup in a subroutine, you don't have to scroll through extra logic during routine troubleshooting procedures. We advise you to use a subroutine for your remote I/O initialization. Here's how:

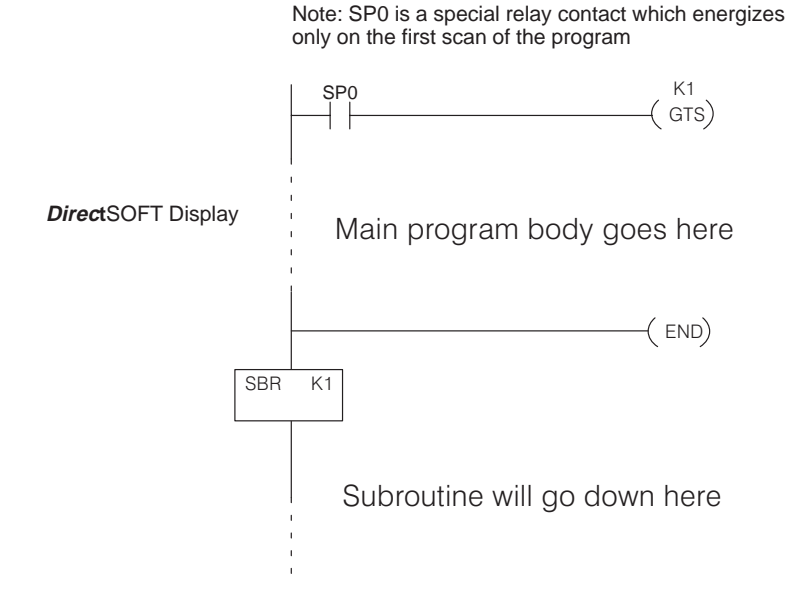

Using the GTS Command for the Setup Logic

Step 2: Whether you choose to write the remote I/O setup program as a subroutine or as a Write the Setup part of the main program, the procedure is still the same. You have several things Logic for Each you must do for each channel of remote I/O: Channel Tell the remote master to initiate setup, and define the auto return to network option. Tell the remote master the starting V-memory address for inputs and • outputs, and the total number of each for the channel. You do this with address *pointers* and constant data. Tell the remote master how many input and output points are located in each base. Tell the remote master to save the parameters in EEPROM (setup is complete).

To write the setup logic, we use the CPU instructions described below. If you are not familiar with these instructions, you may want to refer to the DL205 User Manual for more details and examples.

The Load instruction is a 16-bit instruction that loads the value (Aaaa), which is either a V-memory location or a 4-digit constant, into the lower 16 bits of the accumulator. The upper 16 bits of the accumulator are set to 0.

The Load Address instruction is a 16 bit instruction. It converts any octal value or address to the HEX equivalent value and loads the HEX value into the accumulator.

The OUT instruction is a 16 bit instruction that copies the values in the lower 16 bits of the accumulator to a specified V-memory location (Aaaa).

The WT instruction writes a block of data (1–128 bytes max.) to an intelligent I/O module from a block of V-memory in the CPU. The function parameters (module base/slot address, number of bytes, and the intelligent I/O module memory address) are loaded into the first and second level of the accumulator stack, and the accumulator by three additional instructions. In the WT instruction, Aaaa specifies the starting V-memory address where the data will be written from in the CPU.

LD A aaa

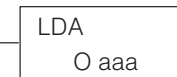

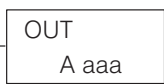

| WT    |
|-------|
| A aaa |

You use these instructions to set up the configuration data in a block of V-memory which serves as a buffer. Use WT instructions to store the data to various shared memory locations in the Remote Master module. Use your worksheets to assist you in creating the setup logic.

### **Examples for Typical Configurations**

Example 1: Addressing using X and Y memory To illustrate the setup program for a system using X's as remote inputs and Y's as remote outputs, we will use the example system from Chapter 2, shown here with a completed Channel Configuration Worksheet.

The first block of logic tells the remote master to initiate the setup, and to enable the Auto Return to Network option. To find the D2–RMSM shared memory addresses used in the setup program, refer to the Shared Memory Table at the end of this chapter.

#### Write Configuration Byte

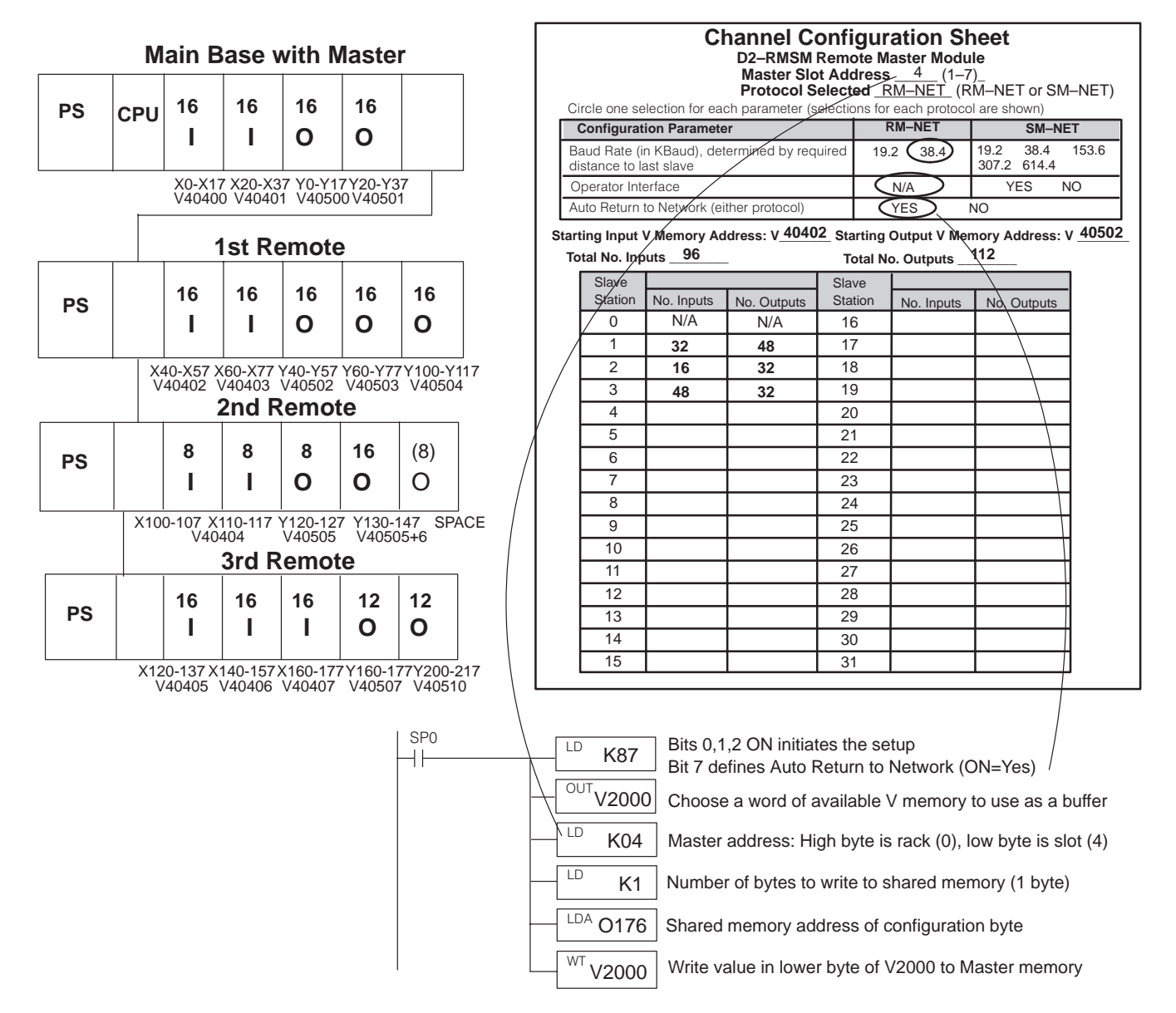

This block of logic tells the remote master the starting V-memory addresses for the inputs and outputs, and the total number of each for the channel. Use the LD, LDA, and OUT commands to load the starting addresses and point totals into temporary memory, then write the values to the master's shared memory. The Quick Reference Table shows the correct shared memory addresses in octal.

3

4

5

6

7

N/A

N/A

N/A

N/A

N/A

N/A

N/A

N/A

N/A

N/A

014

020

024

030

034

016

022

026

032

036

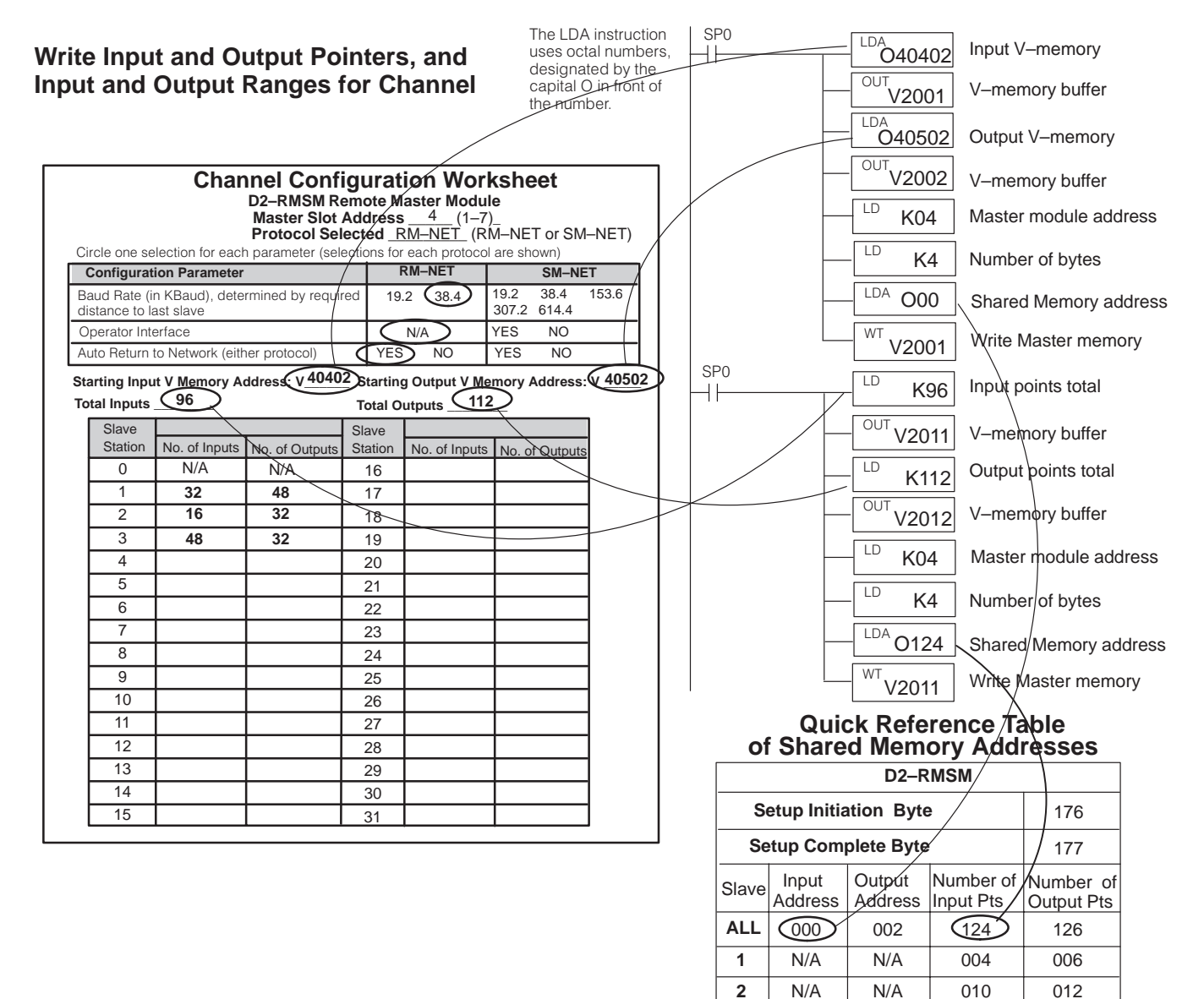

**Channel Configuration Worksheet** 

This block of logic tells the remote master how many input and output points are located in each base. Each group of four instructions loads the I/O ranges for a slave into temporary memory, the values for which are retrieved from the Remote Slave Worksheets. The WT instruction stores the entire buffer area to the master's shared memory. The Quick Reference Table shows the correct shared memory addresses in octal.

## Write Input and Output Ranges for each Slave

| each Slave | <b>}</b>  |                       |     |                                 |                             | D2–RMSM R<br>Master Slot<br>Protocol Sel | emote M<br>Address<br>ected _F | aster Modu<br><u>4</u> (1–7<br>RM–NET (R | l <b>le</b><br>′)_<br>M–NET or SM | I–NET)            |
|------------|-----------|-----------------------|-----|---------------------------------|-----------------------------|------------------------------------------|--------------------------------|------------------------------------------|-----------------------------------|-------------------|
| SP0        | LD K32    | Slave I Input points  | l r | Circle one se                   | lection for each            | n parameter (sel                         | ections for                    | r each protoco                           | ol are shown)                     | T                 |
|            |           | V-memory buffer       |     | Baud Rate (ii<br>distance to la | n KBaud), dete<br>ast slave | rmined by requi                          | red 19.                        | .2 (38.4)                                | 19.2 38.4<br>307.2 614.4          | 153.6             |
|            | LD K48    | Slave 1 Output points |     | Operator Inte<br>Auto Return 1  | erface<br>to Network (eith  | ner protocol)                            | YES                            |                                          | YES NO<br>YES NO                  |                   |
|            | OUT V2004 | V-memory buffer       |     | Starting Inpu<br>Total Inputs   | t V Memory Ad<br>96         | ddress: V <u>4040</u>                    | 2 Starting<br>Total O          | g Output V M<br>utputs11                 | emory Address:<br>2               | : v <u>4050</u> 2 |
|            | LD K16    | Slave 2 Input points  |     | Slave<br>Station                | No. of Inputs               | No. of Outputs                           | Slave<br>Station               | No. of Inputs                            | No. of Outputs                    | 2                 |
|            | OUT V2005 | V-memory buffer       |     | 0                               | N/A<br>32                   | N/A 48                                   | 16<br>17                       |                                          |                                   | -                 |
|            | LD K32    | Slave 2 Output points |     | 2                               | 16                          | 32                                       | 18<br>19                       |                                          |                                   | 1                 |
|            |           | V-memory buffer       |     | 4                               |                             |                                          | 20                             |                                          |                                   |                   |
| SP0        | LD K48    | Slave 3 Input points  |     | 5<br>6                          |                             |                                          | 21<br>22                       |                                          |                                   |                   |
|            |           | V-memory buffer       |     | 7 8                             |                             |                                          | 23<br>24                       |                                          |                                   | -                 |
|            |           | Slave 3 Output points |     | 9<br>10                         |                             |                                          | 25<br>26                       |                                          |                                   | 1                 |
|            | OUT       | V-memory buffer       |     | 11                              |                             |                                          | 27                             |                                          |                                   | 1                 |
|            | V2010     | Maatar madula address |     | 12                              |                             |                                          | 28<br>29                       |                                          |                                   |                   |
|            | K04       | Master module address |     | 14                              |                             |                                          | 30                             |                                          |                                   | -                 |
|            |           | Number of bytes       |     | 15                              |                             |                                          | 31                             |                                          |                                   | ]                 |
|            | LDA O04   | Shared Memory address |     |                                 |                             | Quick Re                                 | feren                          | ice Tab                                  |                                   |                   |
|            | V2003     | Write Master memory   |     |                                 | of Sh                       | ared Me                                  | mory                           | Addres                                   | sses                              |                   |
| 1 /        |           |                       |     |                                 |                             |                                          | -11/15/                        | VI                                       |                                   |                   |

The last four instructions write the slaves' range data to the Master's shared memory. Address 004 is the *start* of the slave data; the byte length of 12 writes 6 consecutive words of data.

| DZ-RIVISIVI |                  |                   |                        |                         |  |  |
|-------------|------------------|-------------------|------------------------|-------------------------|--|--|
| С           |                  | 176               |                        |                         |  |  |
| Se          | 177              |                   |                        |                         |  |  |
| Slave       | Input<br>Address | Output<br>Address | Number of<br>Input Pts | Number of<br>Output Pts |  |  |
| ALL         | 000              | 002               | 124                    | 126                     |  |  |
| 1           | N/A              | N/A               | 004                    | 006                     |  |  |
| 2           | N/A              | N/A               | 010                    | 012                     |  |  |
| 3           | N/A              | N/A               | 014                    | 016                     |  |  |
| 4           | N/A              | N/A               | 020                    | 022                     |  |  |
| 5           | N/A              | N/A               | 024                    | 026                     |  |  |
| 6           | N/A              | N/A               | 030                    | 032                     |  |  |
| 7           | N/A              | N/A               | 034                    | 036                     |  |  |

#### Write Setup Complete (store channel parameters to EEPROM)

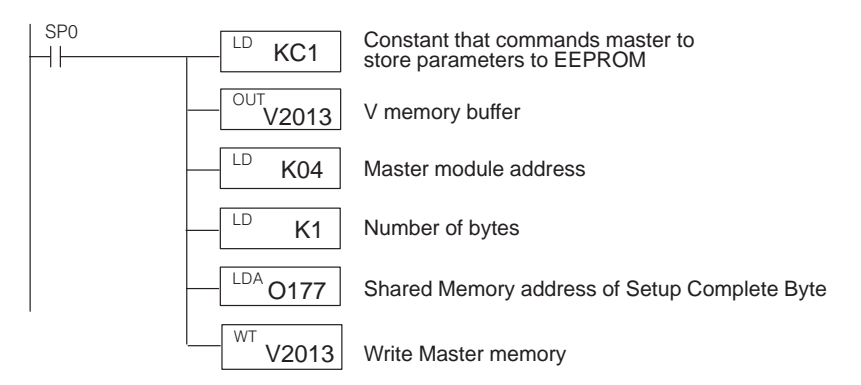

We can now complete the setup program. This last block of logic tells the remote master to save the parameters in EEPROM (setup is complete). The setup complete logic structure is the same for any channel using a D2–RMSM as a master.

The completed setup program for this example is shown on the next page.

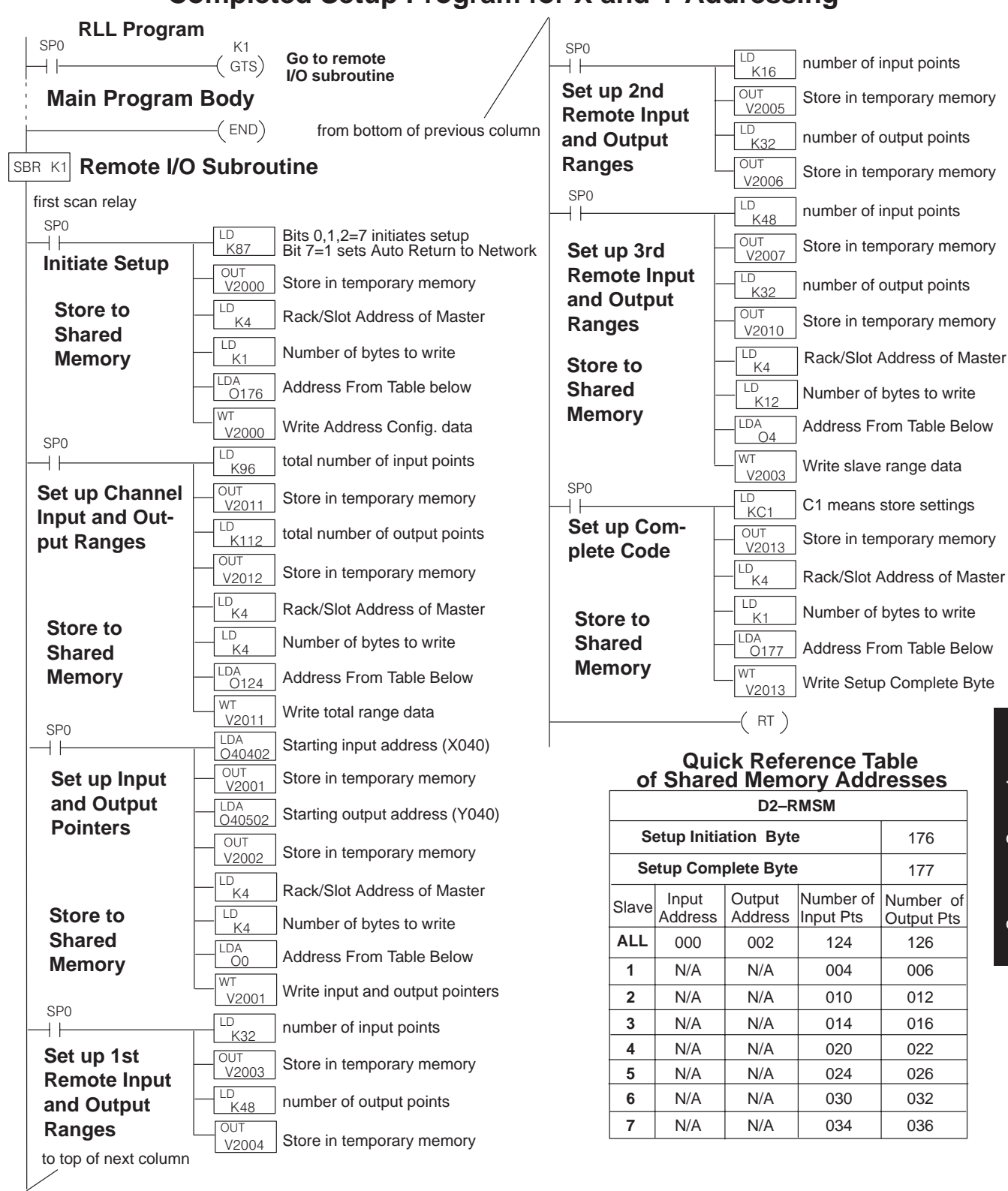

### **Completed Setup Program for X and Y Addressing**

#### Example 2: Addressing using Control Relay Memory Memory I/O references in the system, and need to address remote I/O as a memory type other than real inputs (X type) and/or real outputs (Y type). If you have used all available I/O references in the system, and need to add remote I/O, you can use the control relay (C type) memory as the I/O references. You may allocate C memory for inputs, outputs, or both. To write a setup program with this option, we will use the system from Example 1.

To write a setup program with this option, we will use the system from Example 1. This example illustrates the difference in defining the pointer addresses; we have assigned both inputs and outputs to control relay references. Retrieve the V–memory addresses for the input and output control relays from the Reserved Memory Table in Appendix B. The rest of the setup logic is identical to Example 1.

#### Write Configuration Byte

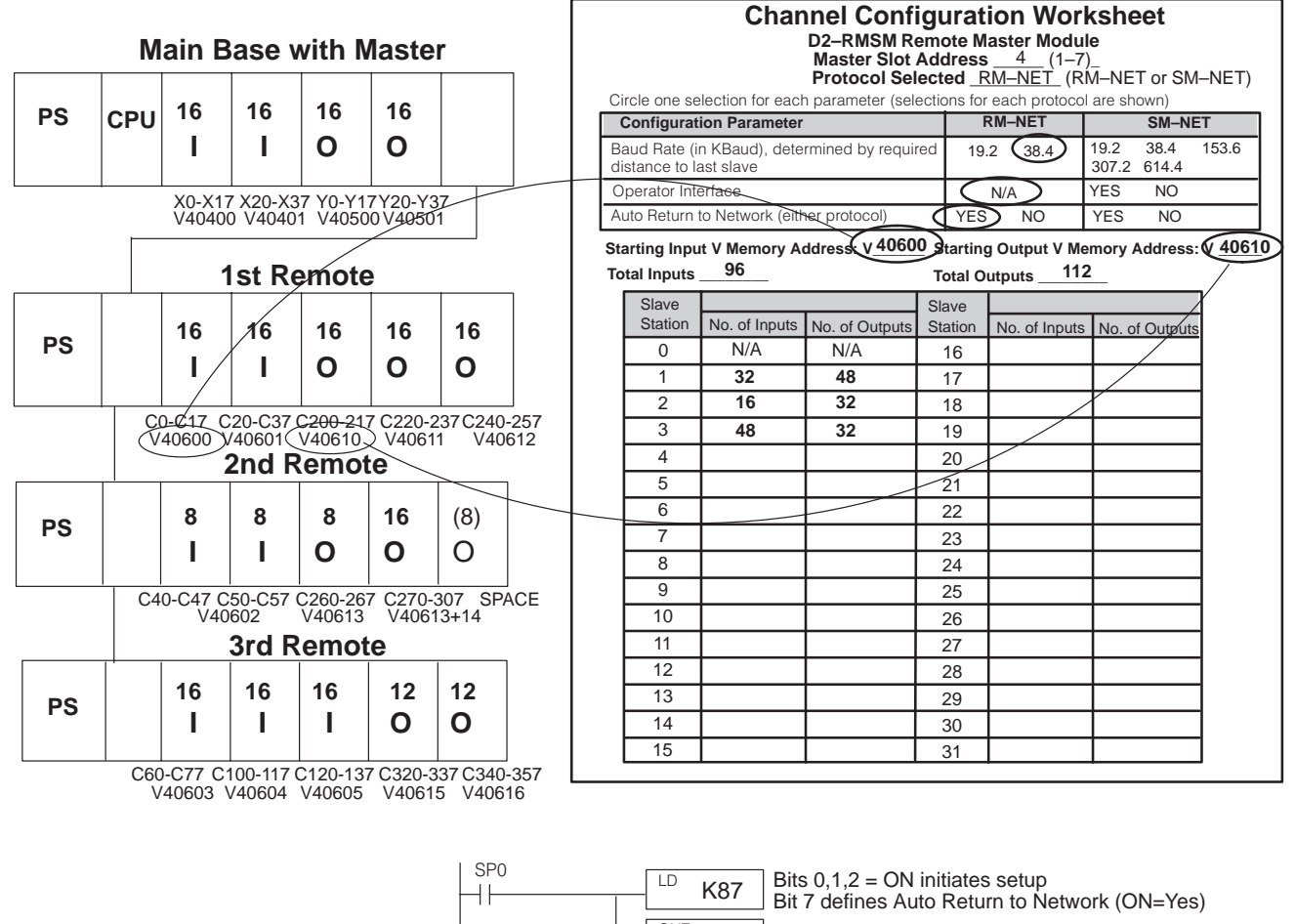

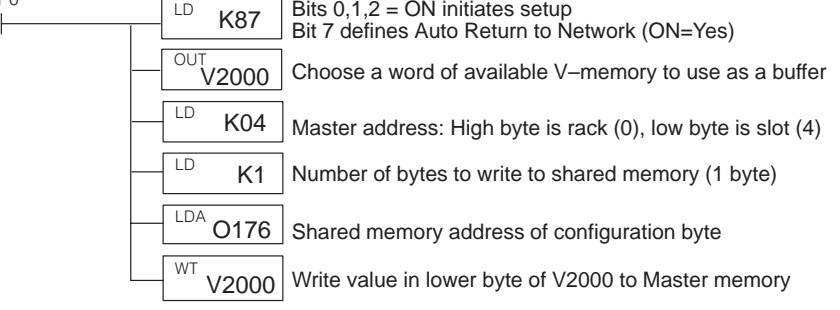

This block of logic tells the remote master the starting V-memory addresses for the inputs and outputs, and the total number of each for the channel. The V-memory addresses correspond to C0 (for inputs) and C200 (for outputs). Load the starting addresses and point totals into temporary memory, then write the values to the master's shared memory. The Quick Reference Table shows the correct shared memory addresses in octal.

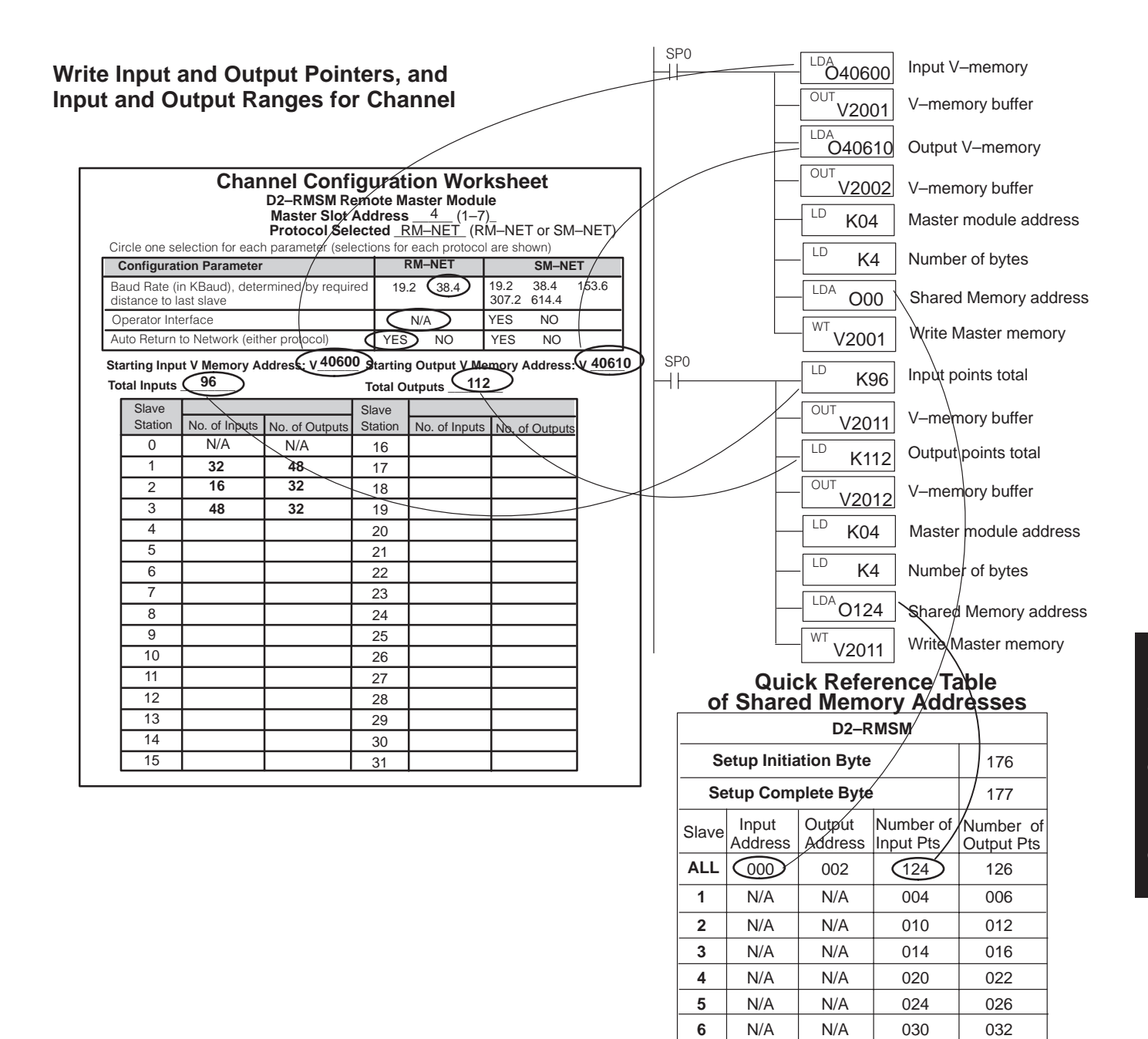

Since the logic for the slave range data and setup complete is identical to Example 1, we will now show the completed setup program on the next page.

7

N/A

N/A

034

036

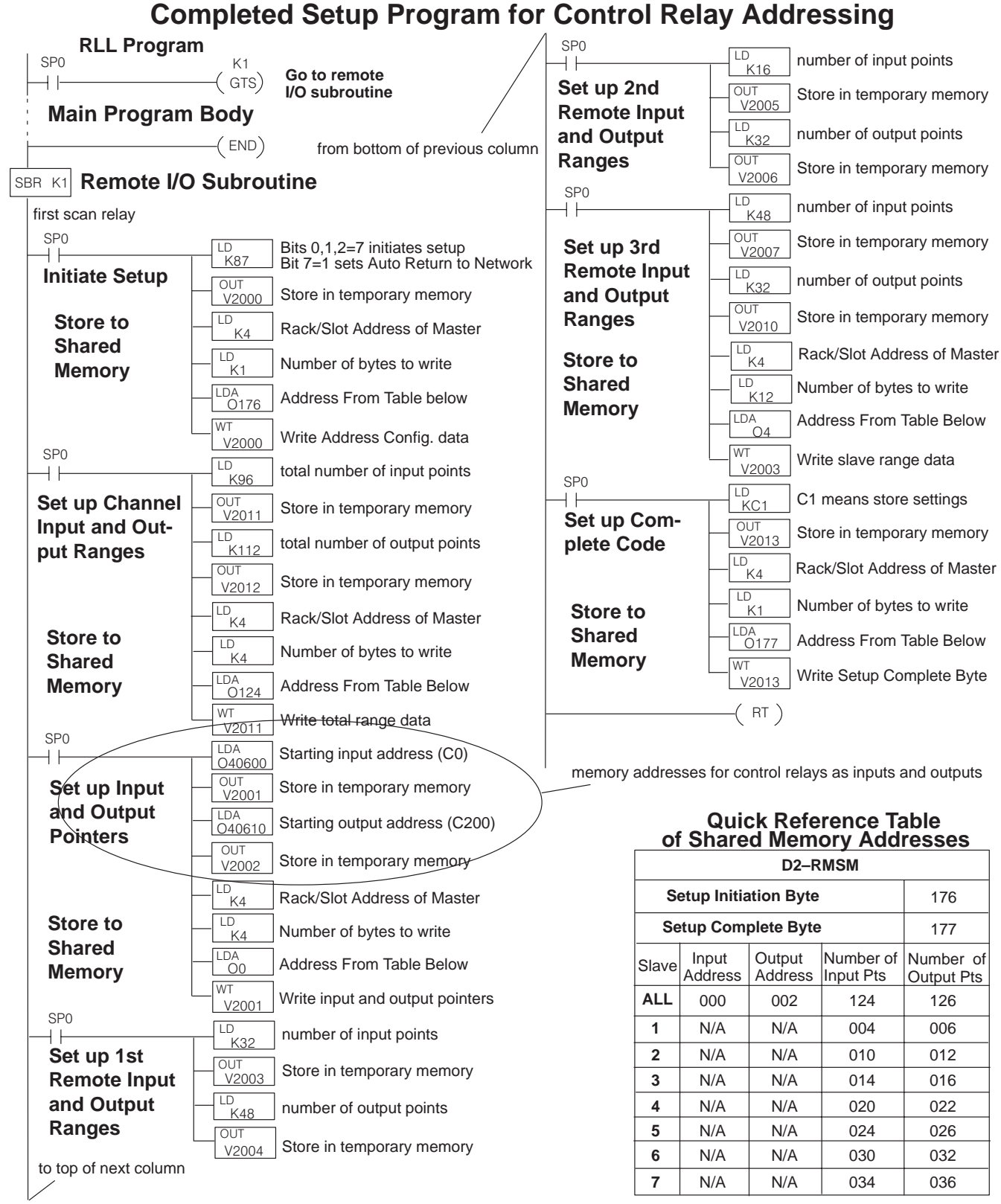

### **Changing Configurations**

If you have stored a configuration to the D2–RMSM via the setup program and need to change it, follow these guidelines to ensure the module accepts the new configuration:

- Change the constants in the setup program that are affected by the new system configuration. For example, if you add an I/O module to a remote slave unit, you must change the input or output range for that slave, as well as the range total for the channel. If the new range totals do not match the sum of the individual slave ranges, the D2–RMSM *will not* accept the new configuration. It will retain the old configuration, and give you an I/O error.
- 2. If you are removing a slave from the channel, you must change the logic of the setup program to clear that slave's range data in the D2–RMSM shared memory. Otherwise it will still see the old data from the previous configuration. For example, if you remove the third slave from our example system, you would load a constant of zero into the slave's input and output range data, located at buffer memory addresses V2007 and V2010. If removing I/O, remember to reduce the total I/O range values also.
- 3. After you have modified the setup program, cycle CPU power, or transition from the STOP to RUN mode to execute the new setup logic. This is necessary if the setup logic executes on the first CPU scan.

## Shared Memory Table for D2–RMSM Remote Master

| OCTAL         | FUNCTION                                                        | FUNCTION                                       |          |
|---------------|-----------------------------------------------------------------|------------------------------------------------|----------|
| ADDRESS       | (Slaves 1–15)                                                   | (Slaves 16–31)                                 | Bytes    |
| For memory ad | Idresses 000 to 077, the user's setup program                   | n must store the correct values into these loo | cations. |
| 000           | Starting V–memory address for inputs on the channel (in octal)  | Number of input points for Slave 16            | 2        |
| 002           | Starting V–memory address for outputs on the channel (in octal) | Number of output points for Slave 16           | 2        |
| 004           | Number of input points for Slave 1                              | Number of input points for Slave 17            | 2        |
| 006           | Number of output points for Slave 1                             | Number of output points for Slave 17           | 2        |
| 010           | Number of input points for Slave 2                              | Number of input points for Slave 18            | 2        |
| 012           | Number of output points for Slave 2                             | Number of output points for Slave 18           | 2        |
| 014           | Number of input points for Slave 3                              | Number of input points for Slave 19            | 2        |
| 016           | Number of output points for Slave 3                             | Number of output points for Slave 19           | 2        |
| 020           | Number of input points for Slave 4                              | Number of input points for Slave 20            | 2        |
| 022           | Number of output points for Slave 4                             | Number of output points for Slave 20           | 2        |
| 024           | Number of input points for Slave 5                              | Number of input points for Slave 21            | 2        |
| 026           | Number of output points for Slave 5                             | Number of output points for Slave 21           | 2        |
| 030           | Number of input points for Slave 6                              | Number of input points for Slave 22            | 2        |
| 032           | Number of output points for Slave 6                             | Number of output points for Slave 22           | 2        |
| 034           | Number of input points for Slave 7                              | Number of input points for Slave 23            | 2        |
| 036           | Number of output points for Slave 7                             | Number of output points for Slave 23           | 2        |
| 040           | Number of input points for Slave 8                              | Number of input points for Slave 24            | 2        |
| 042           | Number of output points for Slave 8                             | Number of output points for Slave 24           | 2        |
| 044           | Number of input points for Slave 9                              | Number of input points for Slave 25            | 2        |
| 046           | Number of output points for Slave 9                             | Number of output points for Slave 25           | 2        |
| 050           | Number of input points for Slave 10                             | Number of input points for Slave 26            | 2        |
| 052           | Number of output points for Slave 10                            | Number of output points for Slave 26           | 2        |
| 054           | Number of input points for Slave 11                             | Number of input points for Slave 27            | 2        |
| 056           | Number of output points for Slave 11                            | Number of output points for Slave 27           | 2        |
| 060           | Number of input points for Slave 12                             | Number of input points for Slave 28            | 2        |
| 062           | Number of output points for Slave 12                            | Number of output points for Slave 28           | 2        |
| 064           | Number of input points for Slave 13                             | Number of input points for Slave 29            | 2        |
| 066           | Number of output points for Slave 13                            | Number of output points for Slave 29           | 2        |
| 070           | Number of input points for Slave 14                             | Number of input points for Slave 30            | 2        |
| 072           | Number of output points for Slave 14                            | Number of output points for Slave 30           | 2        |
| 074           | Number of input points for Slave 15                             | Number of input points for Slave 31            | 2        |
| 076           | Number of output points for Slave 15                            | Number of output points for Slave 31           | 2        |

| OCTAL<br>ADDRESS | FUNCTION                                                | DETAIL                                                                                                    | #<br>Bytes |
|------------------|---------------------------------------------------------|----------------------------------------------------------------------------------------------------|------------|
| 100 – 121        | Reserved                                                |                                                                                                    | 18         |
| 122              | Status of Rotary Switches on module – Read Only         | Data is 00 to 1F hex, representing the ad-<br>dress of the module set by the rotary<br>switches.                                                                                                    | 1          |
| 123              | Status of DIP Switches on module – Read<br>Only         | Bit status represents the setting of each<br>switch on the module's DIP Switch , which<br>sets configuration parameters. 0=OFF,<br>1=ON.Bit 0SW1 statusBit 1SW2 statusBit 2SW3 statusBit 3SW4 statusBit 4SW5 statusBit 5SW6 statusBit 6SW7 status | 1          |
|                  |                                                         | Bit 7 SW8 status                                                                                                    |            |
| 124              | Number of input points committed to the entire channel  | User's setup program stores the correct BCD value to this memory location.                                                                                                    | 2          |
| 126              | Number of output points committed to the entire channel | User's setup program stores the correct BCD value to this memory location.                                                                                                    | 2          |

| OCTAL<br>ADDRESS | FUNCTION                                                                                       |                                                              | DETA                                                                                                    | IL          | #<br>Bytes |  |
|------------------|------------------------------------------------------------------------------------------------|--------------------------------------------------------------|----------------------------------------------------------------------------------------------------|-------------|------------|--|
| 130 – 131        | Communication stop mode selection (com-<br>munication stops when any specified slave<br>fails) | In com<br>stops u<br>commu<br>cified s<br>each s<br>of the s | In communication stop mode, the master<br>stops updating the entire channel when a<br>communication error occurs with any spe-<br>cified slave station. To select this mode for<br>each slave, turn ON the corresponding bit<br>of the shared memory shown below. |             |            |  |
|                  |                                                                                                |                                                              | Address 130                                                                                                    | Address 131 |            |  |
|                  |                                                                                                | Bit 0                                                        | Entire channel<br>stops when any<br>slave fails                                                                                                    | Slave 16    |            |  |
|                  |                                                                                                | Bit 1                                                        | Slave 1                                                                                                    | Slave 17    |            |  |
|                  |                                                                                                | Bit 2                                                        | Slave 2                                                                                                    | Slave 18    |            |  |
|                  |                                                                                                | Bit 3                                                        | Slave 3                                                                                                    | Slave 19    |            |  |
|                  |                                                                                                | Bit 4                                                        | Slave 4                                                                                                    | Slave 20    |            |  |
|                  |                                                                                                | Bit 5                                                        | Slave 5                                                                                                    | Slave 21    |            |  |
|                  |                                                                                                | Bit 6                                                        | Slave 6                                                                                                    | Slave 22    |            |  |
|                  |                                                                                                | Bit 7                                                        | Slave 7                                                                                                    | Slave 23    |            |  |
|                  |                                                                                                | Bit 8                                                        | Slave 8                                                                                                    | Slave 24    |            |  |
|                  |                                                                                                | Bit 9                                                        | Slave 9                                                                                                    | Slave 25    |            |  |
|                  |                                                                                                | Bit 10                                                       | Slave 10                                                                                                    | Slave 26    |            |  |
|                  |                                                                                                | Bit 11                                                       | Slave 11                                                                                                    | Slave 27    |            |  |
|                  |                                                                                                | Bit 12                                                       | Slave 12                                                                                                    | Slave 28    |            |  |
|                  |                                                                                                | Bit 13                                                       | Slave 13                                                                                                    | Slave 29    |            |  |
|                  |                                                                                                | Bit 14                                                       | Slave 14                                                                                                    | Slave 30    |            |  |
|                  |                                                                                                | Bit 15                                                       | Slave 15                                                                                                    | Slave 31    |            |  |

|                                                                                                    | D2–RMSM Setup Programmir                                                                                                    | g <b>4</b> —1    | 17    |
|----------------------------------------------------------------------------------------------------|----------------------------------------------------------------------------------------------------|------------------|-------|
|                                                                                                    |                                                                                                    |                  |       |
| FUNCTION                                                                                                   | DETAIL                                                                                                    | #<br>Bytes       |       |
| Slave removal mode selection (commu-<br>nication stops to only the slave(s) with a<br>communication error) | In slave removal mode, the master stops<br>updating only the slave(s) with a<br>communication error. It continues updati<br>the I/O for the other slaves on the chanr<br>To select this mode for each slave, turn<br>ON the corresponding bit of the shared<br>memory shown below.                                       | s 2<br>ng<br>el. |       |
|                                                                                                    | Address 132Address 133Bit 0Not usedSlave 16Bit 1Slave 1Slave 17Bit 2Slave 2Slave 17Bit 3Slave 3Slave 19Bit 4Slave 4Slave 20Bit 5Slave 5Slave 21Bit 6Slave 6Slave 22Bit 7Slave 7Slave 23Bit 8Slave 9Slave 24Bit 9Slave 10Slave 25Bit 10Slave 11Slave 27Bit 12Slave 13Slave 29Bit 13Slave 14Slave 30Bit 15Slave 15Slave 31 |                  |       |
| Communication hold or resume mode                                                                          | The program can cause the<br>communications on a channel to stop by<br>setting the first bit in this byte ON. After<br>communication stops, only a mode<br>transition of the CPU (from STOP to RU<br>will restart the communications. The bit<br>not cleared automatically, so if using this                             | 1<br>N)<br>s     | Setup |

|           |                                   | Bit 11<br>Bit 12<br>Bit 13<br>Bit 14<br>Bit 15                                                | Slave 11<br>Slave 12<br>Slave 13<br>Slave 14<br>Slave 15                                                                                                    | Slave 27<br>Slave 28<br>Slave 29<br>Slave 30<br>Slave 31                                                                                                    |   |
|-----------|-----------------------------------|-----------------------------------------------------------------------------------------------|----------------------------------------------------------------------------------------------------|----------------------------------------------------------------------------------------------------|---|
| 134       | Communication hold or resume mode | The pro<br>commu<br>setting<br>commu<br>transitio<br>will res<br>not clea<br>mode,<br>byte on | ogram can caus<br>inications on a<br>the first bit in th<br>inication stops,<br>on of the CPU (<br>tart the commu<br>ared automatica<br>the user progra<br>on the first scan. | se the<br>channel to stop by<br>his byte ON. After<br>only a mode<br>(from STOP to RUN)<br>nications. The bit is<br>ally, so if using this<br>am should clear this | 1 |
| 135 – 137 | Reserved                          |                                                                                               |                                                                                                    |                                                                                                    | 3 |
| 140       | Network Error Flags – Read Only   | Bit stat<br>detecte<br>1=ERR                                                                  | us represents r<br>ed by the D2–R<br>OR                                                                                                    | network errors<br>MSM. 0=OK,                                                                                                    | 2 |
|           |                                   | DILU                                                                                          | 142 for details                                                                                                    | s)                                                                                                    |   |
|           |                                   | Bit 1                                                                                         | Communication<br>Address 144 f                                                                                                    | on Error (see<br>for details)                                                                                                    |   |
|           |                                   | Bit 2                                                                                         | Diagnostics E<br>150 for details                                                                                                    | rror (see Address                                                                                                    |   |

OCTAL ADDRESS

132 – 133

| OCTAL<br>ADDRESS | FUNCTION                                                         | DETAIL                                                                       | #<br>Bytes |
|------------------|------------------------------------------------------------------|------------------------------------------------------------------------------|------------|
| 142              | Configuration Error Code – Read Only                             | Error code in BCD                                                            | 1          |
|                  |                                                                  | 20 Total inputs exceeds 512                                                  |            |
|                  |                                                                  | 21 Total outputs exceeds 512                                                 |            |
|                  |                                                                  | 24 I/O address out of I/O range                                              |            |
|                  |                                                                  | 25 I/O address allocated to bad range                                        |            |
|                  |                                                                  | 29 A slave has more than 512 points                                          |            |
|                  |                                                                  | 70 Discrepancy between current configuration and old one                     |            |
|                  |                                                                  | 71 A module is in the wrong slot                                             |            |
|                  |                                                                  | 72 Slave configuration is different<br>from old one                          |            |
|                  |                                                                  | 73 Different slave is there                                                  |            |
| 143              | Station Number of Configuration Error – Read Only                | Station number in BCD                                                        | 1          |
| 144              | Communication Error Code – Read Only                             | Error code in BCD                                                            |            |
|                  |                                                                  | 01 slave does not respond                                                    |            |
|                  |                                                                  | 02 wrong I/O information                                                     |            |
|                  |                                                                  | 03 I/O update error : CRC check error                                        |            |
| 145              | Station Number of Communication Error<br>Code – <b>Read Only</b> | Station number in BCD                                                        | 1          |
| 146              | Communication Error Counter – <b>Read</b><br>Only                | Number of communication errors detected since CPU went into RUN mode, in BCD | 2          |
| 150              | Diagnostics Error Code                                           | Error code in BCD                                                            | 2          |
|                  |                                                                  | 0201 Terminal block removed                                                  |            |
|                  |                                                                  | 0202 module not present                                                      |            |
|                  |                                                                  | 0203 Blown fuse                                                              |            |
|                  |                                                                  | 0206 Low battery voltage                                                     |            |
|                  |                                                                  | 0226 Power capacity exceeded                                                 |            |
| 152              | Reserved                                                         |                                                                              | 1          |
| 153              | Station number of Diagnostics error – Read Only                  | Station number in BCD                                                        | 1          |

| OCTAL<br>ADDRESS | FUNCTION                                                | DETAIL                                                                                                    | #<br>Bytes |
|------------------|---------------------------------------------------------|----------------------------------------------------------------------------------------------------|------------|
| 154 – 157        | Reserved                                                |                                                                                                    | 4          |
| 160              | Current bus scan time – <b>Read Only</b>                | BCD value of current bus scan, in msec                                                                                                    | 2          |
| 162              | Bus scan time upper limit                               | User can store BCD value of bus scan upper limit, in msec. Default is 100 msec.                                                                                                    | 2          |
| 164              | Shortest bus scan time – <b>Read Only</b>               | BCD value of shortest bus scan detected since CPU went into RUN mode, in msec                                                                                                    | 2          |
| 166              | Longest bus scan time – <b>Read Only</b>                | BCD value of longest bus scan detected since CPU went into RUN mode, in msec                                                                                                    | 2          |
| 170              | Bus scan counter – <b>Read Only</b>                     | BCD value of number of bus scans de-<br>tected since CPU went into RUN mode                                                                                                    | 2          |
| 172              | Overlimit Bus scan counter – <b>Read Only</b>           | BCD value of number of bus scans which have exceeded the scan time upper limit                                                                                                    | 2          |
| 174 – 175        | Reserved                                                |                                                                                                    | 2          |
| 176              | Setup Initiation Byte (includes Auto Return to Network) | User's setup program stores the correct bit<br>pattern to this memory location to<br>configure the following modes:<br>Bits 0,1, and 2 must be ON to initiate setup<br>of remote slave addressing | 1          |
|                  |                                                         | Bit 7 ON=Specifies that offline<br>slaves can return to the<br>network without cycling CPU                                                                                                    |            |
| 177              | Copy Configuration to EEPROM (Setup Complete)           | User's setup program stores a BCD value<br>to this location to log the parameters<br>stored by the setup program to the<br>Master's EEPROM.                                                       | 1          |
|                  |                                                         | C1 – Signifies that setup is complete.                                                                                                    |            |
|                  |                                                         | HINT: This should be the last function of your setup program.                                                                                                    |            |
| 200 - 374        | Reserved                                                |                                                                                                    | 125        |

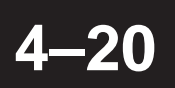

| OCTAL<br>ADDRESS | FUNCTION             | DETAIL                                                                                                    | #<br>Bytes |
|------------------|----------------------|----------------------------------------------------------------------------------------------------|------------|
| 375              | Slave Page Selection | User's setup program stores a BCD value<br>to this location to select the page of slave<br>parameters for setup programming:<br>81 Slaves 1–15<br>82 Slaves 16–31 | 1          |
| 376 – 377        | Reserved             |                                                                                                    | 2          |

| D2–RMSM                      |         |         |              |               |
|------------------------------|---------|---------|--------------|---------------|
| Setup Initiation Byte        |         |         |              | 176           |
| Setup Complete Byte          |         |         |              | 177           |
| Slave                        | Input   | Output  | Number of    | Number of     |
|                              | Address | Address | Input Points | Output Points |
| ALL                          | 000     | 002     | 124          | 126           |
| 1                            | N/A     | N/A     | 004          | 006           |
| 2                            | N/A     | N/A     | 010          | 012           |
| 3                            | N/A     | N/A     | 014          | 016           |
| 4                            | N/A     | N/A     | 020          | 022           |
| 5                            | N/A     | N/A     | 024          | 026           |
| 6                            | N/A     | N/A     | 030          | 032           |
| 7                            | N/A     | N/A     | 034          | 036           |
| 8                            | N/A     | N/A     | 040          | 042           |
| 9                            | N/A     | N/A     | 044          | 046           |
| 10                           | N/A     | N/A     | 050          | 052           |
| 11                           | N/A     | N/A     | 054          | 056           |
| 12                           | N/A     | N/A     | 060          | 062           |
| 13                           | N/A     | N/A     | 064          | 066           |
| 14                           | N/A     | N/A     | 070          | 072           |
| 15                           | N/A     | N/A     | 074          | 076           |
| 2nd page of slave range data |         |         |              |               |
| 16                           | N/A     | N/A     | 000          | 002           |
| 17                           | N/A     | N/A     | 004          | 006           |
| 18                           | N/A     | N/A     | 010          | 012           |
| 19                           | N/A     | N/A     | 014          | 016           |
| 20                           | N/A     | N/A     | 020          | 022           |
| 21                           | N/A     | N/A     | 024          | 026           |
| 22                           | N/A     | N/A     | 030          | 032           |
| 23                           | N/A     | N/A     | 034          | 036           |
| 24                           | N/A     | N/A     | 040          | 042           |
| 25                           | N/A     | N/A     | 044          | 046           |
| 26                           | N/A     | N/A     | 050          | 052           |
| 27                           | N/A     | N/A     | 054          | 056           |
| 28                           | N/A     | N/A     | 060          | 062           |
| 29                           | N/A     | N/A     | 064          | 066           |
| 30                           | N/A     | N/A     | 070          | 072           |
| 31                           | N/A     | N/A     | 074          | 076           |

### **Quick Reference Table of Shared Memory Addresses**